### How to uninstall SQL Server 2008 Express SP1 from a Forefront TMG SP1 Update 2 Standard Edition Server

#### **Disclaimer:**

- I used one of my test machines for this procedure. Don't use this guide in your production environment!
- Create a backup of the entire Server before following the instructions in this guide
- Use this step by step guide at your own risk
- No warranties
- I think that this procedure is definitely NOT supported by Microsoft!!

### **TMG SQL Express Logging**

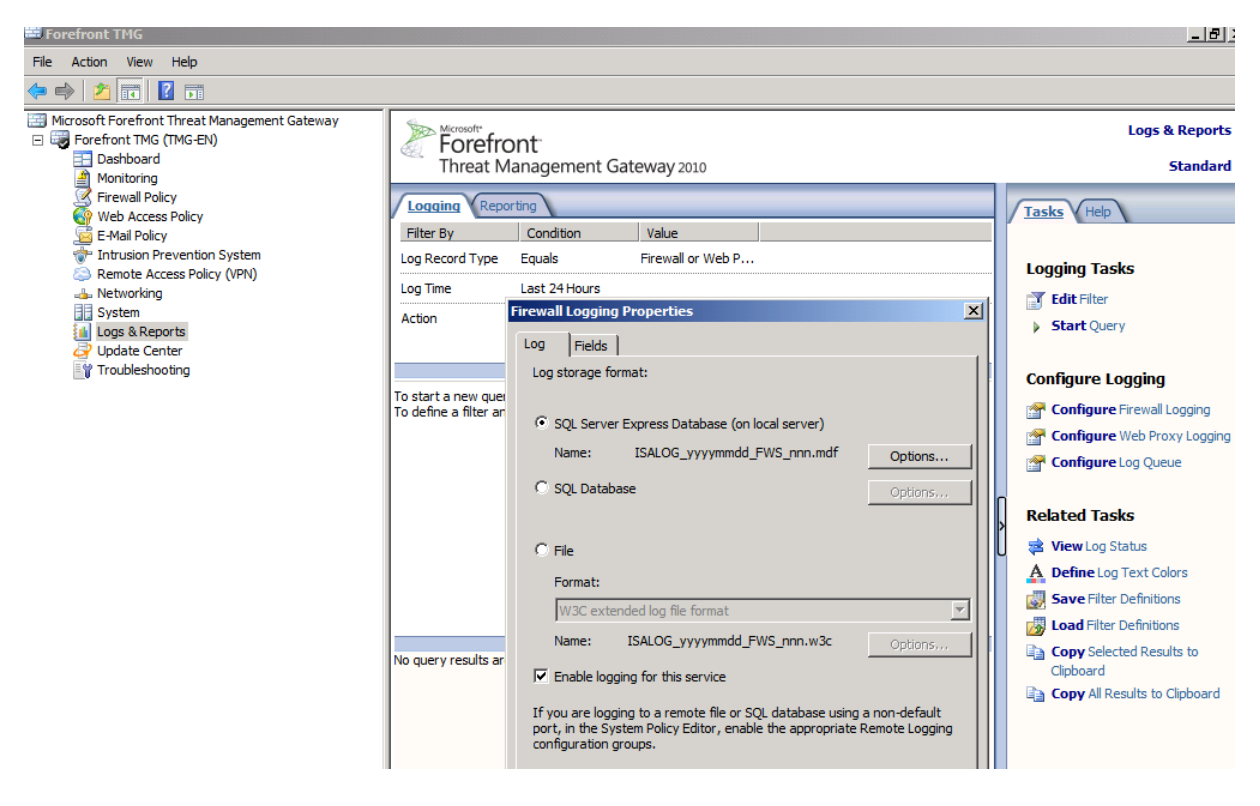

### **Check SQL services**

-----

| 🔍 SQL Active Directory Helper Service   | Enables int |         | Disabled  | Network S     |
|-----------------------------------------|-------------|---------|-----------|---------------|
| 🔍 SQL Server (ISARS)                    | Provides st | Started | Automatic | Local System  |
| 🔍 SQL Server (MSFW)                     | Provides st | Started | Automatic | Local System  |
| 🔍 SQL Server Agent (ISARS)              | Executes j  |         | Disabled  | Network S     |
| 🔍 SQL Server Agent (MSFW)               | Executes j  |         | Disabled  | Network S     |
| 🔍 SQL Server Browser                    | Provides S  |         | Disabled  | Local Service |
| 🔍 SQL Server Reporting Services (ISARS) | Manages,    | Started | Automatic | Local System  |
| 🔍 SQL Server VSS Writer                 | Provides th | Started | Automatic | Local System  |

#### Change logging to text file for Firewall and Webproxy service

| Action                     | Firewall Logging Properties                                                                                                    |
|----------------------------|----------------------------------------------------------------------------------------------------|
| Report Generati            | on Warning                                                                                                    |
| Aeport<br>method<br>databa | s cannot be generated with the currently selected logging<br>d. To generate reports, use logging to SQL Server Express<br>ises (on the local server).                                                                                                    |
|                            | OK Cancel Options,                                                                                                    |
| No query results ar        | <ul> <li>File</li> <li>Format:</li> <li>W3C extended log file format</li> <li>Name: ISALOG_yyyymmdd_FWS_nnn.w3c</li> <li>Options</li> <li>Enable logging for this service</li> <li>If you are logging to a remote file or SQL database using a non-default port, in the System Policy Editor, enable the appropriate Remote Logging configuration groups.</li> </ul> |
|                            | OK Cancel Apply                                                                                                    |

## Restart TMG Server

## Uninstall SQL Server 2008 Express and Native Client

| Programs and Features              |                                                         |                                 |            |         |                       |
|------------------------------------|---------------------------------------------------------|---------------------------------|------------|---------|-----------------------|
| G 🕞 🗢 🖾 🔹 Control Panel 🔹 Al       | Control Panel Items 🝷 Programs and Features             |                                 | •          | · 🛃     | Search Programs and F |
| File Edit View Tools Help          |                                                         |                                 |            |         |                       |
| Control Panel Home                 | Uninstall or change a program                           |                                 |            |         |                       |
| View installed updates             | To uninstall a program, select it from the list and the | en dick Uninstall, Change, or R | lepair.    |         |                       |
| 🍘 Turn Windows features on or off  |                                                         |                                 |            |         |                       |
| Install a program from the network | Organize 🔻                                              |                                 |            |         |                       |
|                                    | Name 🔺 🗸 🗸                                              | Publisher                       | ✓ Install  | 2 -     | Version -             |
|                                    | AD LDS Instance ISASTGCTRL                              | Microsoft Corporation           | 14.11.2010 |         |                       |
|                                    | 5 Microsoft .NET Framework 4 Client Profile             | Microsoft Corporation           | 11.12.2010 | 38,8 MB | 4.0.30319             |
|                                    | Kicrosoft .NET Framework 4 Extended                     | Microsoft Corporation           | 11.12.2010 | 51,9 MB | 4.0.30319             |
|                                    | 🖾 Microsoft Forefront Threat Management Gateway         | Microsoft Corporation           | 14.11.2010 | 83,1 MB | 7.0.7734              |
|                                    | B Microsoft Office 2003 Web Components                  | Microsoft Corporation           | 11.12.2010 | 46,0 MB | 12.0.6213.1000        |
|                                    | 📑 Microsoft SQL Server 2008 (64-bit)                    | Microsoft Corporation           | 11.12.2010 |         |                       |
|                                    | 📑 Microsoft SQL Server 2008 Browser                     | Microsoft Corporation           | 11.12.2010 | 7,95 MB | 10.2.4000.0           |
|                                    | 📑 Microsoft SQL Server 2008 Native Client               | Microsoft Corporation           | 11.12.2010 | 6,38 MB | 10.2.4000.0           |
|                                    | Microsoft SQL Server 2008 Setup Support Files           | Microsoft Corporation           | 11.12.2010 | 26,3 MB | 10.2.4000.0           |
|                                    | 📑 Microsoft SQL Server VSS Writer                       | Microsoft Corporation           | 11.12.2010 | 4,00 MB | 10.2.4000.0           |
|                                    | u TrafficQuota                                          | DigiRain Technologies LLC       | 21.12.2010 |         | 2.5 Beta              |

| 🎲 SQL Sei | rver 2008                                           | X |
|-----------|-----------------------------------------------------|---|
| ş îÎ      | Add<br>Choose this option to add features.          |   |
| 1         | Repair<br>Choose this option to repair the product. |   |
| 2         | Remove<br>Choose this option to remove the product. |   |
| Remove S  | DI Server 2008                                      |   |
| Select 1  | Instance                                            |   |
| Specify t | the instance of SQL Server to modify.               |   |

| Select Instance<br>Select Features<br>Removal Rules<br>Ready to Remove<br>Removal Progress<br>Complete | Select the instance of SQL Server to remove. To remove Management Tools and shared features only, select<br>"Remove shared features only" and then click next.<br>Instance to remove features from: ISARS<br>Installed instances: |              |               |                                |  |
|----------------------------------------------------------------------------------------------------|----------------------------------------------------------------------------------------------------|--------------|---------------|--------------------------------|--|
|                                                                                                    | Instance<br>Name                                                                                                    | Features     | Version       | Edition                        |  |
|                                                                                                    | ISARS                                                                                                    | SQLEngine,RS | 10.2.4000.0   | Express with Advanced Services |  |
|                                                                                                    | MSFW                                                                                                    | SQLEngine    | 10.2.4000.0   | Express with Advanced Services |  |
|                                                                                                    |                                                                                                    |              |               |                                |  |
|                                                                                                    |                                                                                                    |              | < Back Next > | Cancel Help                    |  |

| 묥 Remove SQL Server 2008                                                                               |                                                                                                    |                                        |
|----------------------------------------------------------------------------------------------------|----------------------------------------------------------------------------------------------------|----------------------------------------|
| Select Features<br>The SQL Server features on this of                                                  | computer are shown below. To remove a feature, select t                                                                                                    | the checkbox next to the feature name. |
| Select Instance<br>Select Features<br>Removal Rules<br>Ready to Remove<br>Removal Progress<br>Complete | Features:<br>ISARS<br>P Database Engine Services<br>Reporting Services<br>Shared Features<br>SQL Client Connectivity SDK<br>Redistributable Features<br>Select All Unselect All | Description:                           |
|                                                                                                    |                                                                                                    | < Back Next > Cancel Help              |

Repeat this step for the MSFW SQL instance

### Check SQL program uninstallation

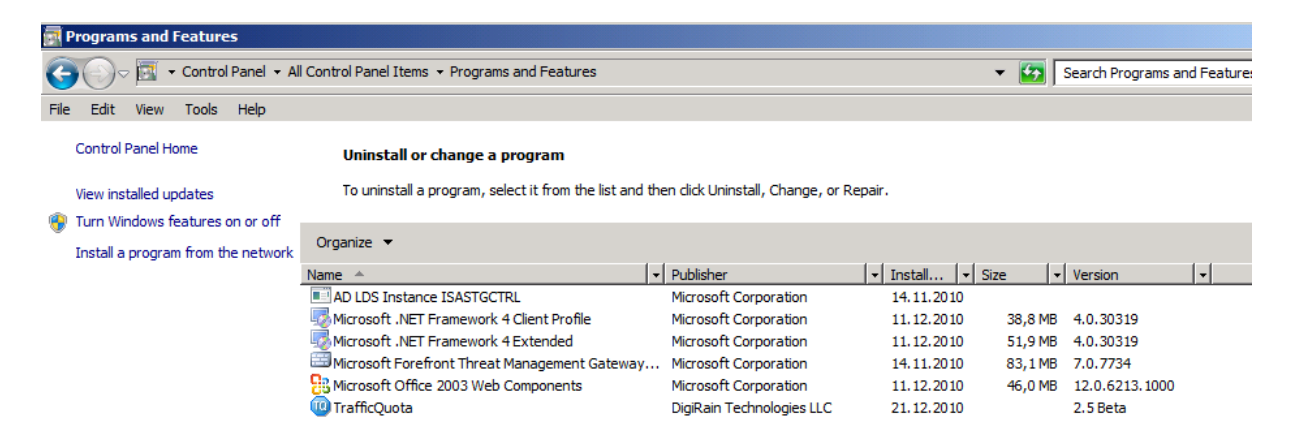

### Reboot the TMG Server

### **Delete SQL program folders**

Go to C:\Program Files Delete the folder "Microsoft SQL Server" Go to C:\Program Files (x86) Delete the folder "Microsoft SQL Server"

## Check uninstalled SQL services - great

| 🔍 Smart Card           | Manages a   |         | Manual       | Local Service |
|------------------------|-------------|---------|--------------|---------------|
| 🎑 Smart Card Remov     | Allows the  |         | Manual       | Local System  |
| SNMP Trap              | Receives tr |         | Manual       | Local Service |
| Software Protection    | Enables th  |         | Automatic (D | Network S     |
| 🔍 Special Administrati | Allows adm  |         | Manual       | Local System  |
| SPP Notification Ser   | Provides S  |         | Manual       | Local Service |
| SSDP Discovery         | Discovers   |         | Disabled     | Local Service |
| System Event Notifi    | Monitors s  | Started | Automatic    | Local System  |
| 🔍 Task Scheduler       | Enables a   | Started | Automatic    | Local System  |
| CP/IP NetBIOS He       | Provides s  | Started | Automatic    | Local Service |
| 🔍 Telephony            | Provides T  | Started | Manual       | Network S     |

After the SQL 2008 Express uninstallation, the Forefront TMG Log queue fills up  $\ensuremath{\mathfrak{B}}$ 

|                  | Reporting           |                    |                    |   | Tasks Help                                                   |
|------------------|---------------------|--------------------|--------------------|---|--------------------------------------------------------------|
| Status           | 1                   | 1                  | 1                  | × |                                                              |
|                  |                     |                    | Refresh            |   | Logging Tasks                                                |
| General Log Sta  | hus                 |                    |                    |   | T Edit Filter                                                |
| Logging status:  | Disc                | onnected (no conne | ction to database) |   | Start Query                                                  |
|                  |                     | •                  |                    |   |                                                              |
| Database updati  | ed up to: 23.1      | 12.2010 17:44:33   |                    |   | Configure Logging                                            |
| .og queue total  | (KB): 893           | КВ                 |                    |   | Configure Firewall Logging                                   |
|                  |                     |                    |                    |   | Configure Web Proxy Logging                                  |
| erver Log Status | :                   |                    |                    |   | Configure Log Queue                                          |
| Server           | Updated Up To       | Log Queue (KB)     | Status             | т |                                                              |
| TMG-EN           | 23.12.2010 17:44:33 | 893 KB             | Disconnected       |   | Related Tasks                                                |
|                  |                     |                    |                    |   | View Log Status                                              |
|                  |                     |                    |                    |   | A Define Log Text Colors                                     |
|                  |                     |                    |                    |   | A Denne Log Text colors                                      |
|                  |                     |                    |                    |   | Save Filter Definitions                                      |
|                  |                     |                    |                    |   | Save Filter Definitions                                      |
|                  |                     |                    | Close              |   | Save Filter Definitions  Composition  Composition  Clipboard |

We will look back later ©

Services error 😕

| erver 🔺       | Service            | Status      | Service Uptime |  |
|---------------|--------------------|-------------|----------------|--|
| 🛛 🙆 Reporting | Services Group     |             |                |  |
| 🚫 TMG-EN      | SQL Server (ISARS) | Unavailable |                |  |
| 🐼 TMG-EN      | SQL Server Repo    | Unavailable |                |  |
| 🐼 TMG-EN      | Microsoft Forefro  | Unavailable | 00:18:02       |  |
| 🚫 TMG-EN      | Microsoft Forefro  | Unavailable | 00:00:00       |  |
| 🐼 TMG-EN      | Microsoft Forefro  | Unavailable |                |  |

#### We will look back later $\ensuremath{\textcircled{}}$

#### TMG configuration sync error

| I hreat Management Gateway 2010                               | Standard |
|---------------------------------------------------------------|----------|
| Alerts Sessions Connectivity Verifiers Services Configuration |          |

#### **Configuration Status**

Configuration status monitors the version of the configuration used by the Microsoft Forefront TMG Firewall Service on each array member and compares it to the version in the configuration store.

| Server   | Status | Last Updated | Description                                                               |
|----------|--------|--------------|---------------------------------------------------------------------------|
| 🙆 TMG-EN | Error  |              | Forefront TMG Management cannot establish a connection with the Forefront |

We will look back later 🙂

#### **Repair installation**

Before I tried a repair installation I had a look into the Forefront TMG configuration and there are lots of errors, so I decided to do a repair installation of Forefront TMG

| Microsoft Forefront TMG Installation Wizard                         |                              | <u> </u>                                             |                                                                      |          |                                             |
|---------------------------------------------------------------------|------------------------------|------------------------------------------------------|----------------------------------------------------------------------|----------|---------------------------------------------|
| The Installation Wizard is prog                                     | ressing as follows:          |                                                      |                                                                      | <b>-</b> | Search Programs and Feature                 |
| Core Components (Estimated T     Additional Components (Estimated T | <b>ime: 5 minutes)</b>       |                                                      | ı dick Uninstall, Change, or Repair.                                 |          |                                             |
| System Initialization (Estimated Time                               | Hicrosoft Fore Program Maint | front TMG Installation                               | n Wizard                                                             | ×        | ▼         Version         ▼                 |
|                                                                     | Repair or remov              | ve the program.                                      |                                                                      |          | MB 4.0.30319<br>MB 4.0.30319<br>MB 7.0.7734 |
| 🔁 Microso<br>🔞 Traffict                                             | • Repair                     | Repair installation errors corrupt files, shortcuts, | s in the program. This option fixes missing or and registry entries. |          | MB 12.0.6213.1000<br>2.5 Beta               |
|                                                                     | C Remove                     | Remove Microsoft Forei<br>computer.                  | front Threat Management Gateway from your                            |          |                                             |
|                                                                     |                              |                                                      |                                                                      |          |                                             |
|                                                                     |                              |                                                      | < Back Next > Canc                                                   | el       |                                             |

## Error 🛞

|   | 🖶 Microsoft Forefront TMG Installation Wizard |                                                                                                    |                                                                 |  |  |  |  |  |
|---|-----------------------------------------------|----------------------------------------------------------------------------------------------------|-----------------------------------------------------------------|--|--|--|--|--|
| 1 | ⚠                                             | Error 1921.Service Microsoft F<br>(isactrl) could not be stopped.<br>sufficient privileges to stop sy | Forefront TMG Control<br>Verify that you have<br>stem services. |  |  |  |  |  |
| l |                                               |                                                                                                    |                                                                 |  |  |  |  |  |
| : |                                               | Detry                                                                                                 | Cancel                                                          |  |  |  |  |  |
| 1 |                                               | Reuy                                                                                                  | Cancel                                                          |  |  |  |  |  |

Set the startup of this service to Disabled

Reboot the TMG Server

Try the uninstallation again

Error

| Microsoft For         | efront TMG Installation Wizard                     | 1                                |                    |        |
|-----------------------|----------------------------------------------------|----------------------------------|--------------------|--------|
| •                     | The Installation Wizard is progressing as follows: |                                  |                    | -      |
| ~                     | Core Components (Estimated Time: 5 minutes)        | n dick Uninstall, Change, or Rej | pair.              |        |
| <ul> <li>✓</li> </ul> | Additional Components (Estimated Time: 12 minutes) |                                  |                    |        |
| ×                     | System Initialization (Estimated Time: 2 minutes)  | Publisher                        | + Install +        | Size   |
|                       |                                                    | Microsoft Corporation            | 14.11.2010         |        |
|                       |                                                    | Microsoft Corporation            | 11.12.2010         | 38,8   |
|                       | 🌄 Microsoft .NET Framework 4 Extended              | Microsoft Corporation            | 11.12.2010         | 51,9   |
|                       | 🔤 Microsoft Forefront Threat Management Gateway    | Microsoft Corporation            | 14.11.2010         | 83,1   |
|                       | B Microsoft Office 2003 Web Components             | Microsoft Corporation            | 11.12.2010         | 46.0   |
|                       | 🔞 <sub>Traffi</sub> 🔕 Microsoft Forefront TMG      |                                  |                    | ×      |
|                       | The Microsoft Forefront TMG service                | es cannot be started. Please try | restarting the com | puter. |
|                       |                                                    |                                  | 0                  | <      |

...but all TMG services are started

| Microsoft Fibre Channel Platform Regist | Registers t |         | Manual    | Local Service |
|-----------------------------------------|-------------|---------|-----------|---------------|
| 🎑 Microsoft Forefront TMG Control       | Controls F  | Started | Automatic | Local System  |
| 🎑 Microsoft Forefront TMG Firewall      | Provides F  | Started | Automatic | Network S     |
| 🥋 Microsoft Forefront TMG Job Scheduler | Runs Foref  | Started | Automatic | Local System  |
| Microsoft Forefront TMG Managed Control | Controls F  | Started | Automatic | Local System  |
| 🔍 Microsoft Forefront TMG Storage       | Provides F  | Started | Automatic | Local System  |
| A Martin A COOL Talkahar Canadar        | Manage T    |         | Manual    | Level Content |

So we can ignore the error message (my assumption is that TMG means the uninstalled SQL services)

Reapply TMG SP1 and all hotfixes

Reboot the TMG Server

Log Queue is fine

| Log Status         |               |                      |          | ×       |
|--------------------|---------------|----------------------|----------|---------|
|                    |               |                      | ¢        | Refresh |
| General Log Statu  | s             |                      |          |         |
| Logging status:    |               | Ready (logging to da | atabase) |         |
| Database updated   | up to:        |                      |          |         |
| Log queue total (K | B):           | 0 KB                 |          |         |
| Server Log Status: |               |                      |          |         |
| Server             | Updated Up To | Log Queue (KB)       | Status   |         |
| 🛃 TMG-EN           |               | 0 KB                 | Ready    |         |
|                    |               |                      |          | Close   |

## Configuration status is fine

| Configuration status monitors the version of the configuration used by the Microsoft Forefront TMG Firewall Service on each array member and compares it to the version in the configuration store.         Server       Status       Last Updated       Description | Alerts Sessions Connectivity Verifiers Services Configuration                                                                                                    |  |  |  |  |
|----------------------------------------------------------------------------------------------------|----------------------------------------------------------------------------------------------------|--|--|--|--|
| Server Status Last Updated Description                                                                                                    | Configuration status monitors the version of the configuration used by the Microsoft Forefront TMG<br>Firewall Service on each array member and compares it to the version in the configuration store. |  |  |  |  |
|                                                                                                    |                                                                                                    |  |  |  |  |

## Check TMG Server Dashboard for errors

A lot of errors regarding the uninstalled SQL Server 2008 SP1 Express installation  $\ensuremath{\mathfrak{S}}$ 

| 🖃 🔇 Reporting Services - Service Initialization Failure                                                                                                    | 23.12.2010 19:31:39 |  |  |
|----------------------------------------------------------------------------------------------------|---------------------|--|--|
| Reporting Services - Service Initialization Failure                                                                                                    | 23.12.2010 19:31:39 |  |  |
| 🖃 🐼 Reporting Services Configuration Failure                                                                                                    | 23.12.2010 19:31:56 |  |  |
| Reporting Services Configuration Failure                                                                                                    | 23.12.2010 19:31:56 |  |  |
|                                                                                                    | 23.12.2010 19:32:10 |  |  |
|                                                                                                    | 23.12.2010 19:39:58 |  |  |
|                                                                                                    | L.                  |  |  |
|                                                                                                    |                     |  |  |
| Alert Information                                                                                                    |                     |  |  |
| <b>Description:</b> SQL Server Reporting Services could not be configured for Forefront TMG. Restarting the Microsoft Forefront TMG Job Scheduler service may resolve this issue. Reporting Services error information: [DBNETLIB][ConnectionOpen (Connect()).]SQL Server does not exist or access denied. |                     |  |  |
| The failure is due to error: Unspecified error                                                                                                    |                     |  |  |

SQL Reporting service error

Solution: Disable Report generation

| Reporting Properties                                                                          |         |         | × |
|-----------------------------------------------------------------------------------------------|---------|---------|---|
| Log Summary Report Server                                                                     |         |         |   |
| Enable daily and monthly summaries                                                            |         |         |   |
| Data used to generate reports is saved daily. Specify time and the number of saved summaries; | the gen | eration |   |
| Generation time: 00:30:4                                                                      | 1       | *       |   |
| Number of saved daily summaries:                                                              | 35      | *<br>*  |   |
| Number of saved monthly summaries:                                                            | 37      | *<br>*  |   |
|                                                                                               |         |         |   |
|                                                                                               |         |         |   |
|                                                                                               |         |         |   |
| OK Cancel                                                                                     |         | Apply   |   |

Forefront TMG Job Scheduler error

| 😑 🐼 Reporting Services Configuration Failure | 23.12.2010 17:58:04 |
|----------------------------------------------|---------------------|
| Reporting Services Configuration Failure     | 23.12.2010 17:58:04 |
| 😑 🛕 Log formatting failure                   | 23.12.2010 18:03:26 |
| Log formatting failure                       | 23.12.2010 18:03:26 |
| 🗉 🚫 Alert action failure                     | 23.12.2010 18:05:31 |
|                                              |                     |
|                                              |                     |

| <u>ــــــــــــــــــــــــــــــــــــ</u>                                                                                                    |                                                                                                    |
|----------------------------------------------------------------------------------------------------|----------------------------------------------------------------------------------------------------|
| Alert Information                                                                                                    |                                                                                                    |
| Description: SQL Server Reporting Services could not be<br>the Microsoft Forefront TMG Job Scheduler service may<br>information: [DBNETLIB][ConnectionOpen (Connect()).] | be configured for Forefront TMG. Restarting<br>resolve this issue. Reporting Services error<br>SQL Server does not exist or access denied. |
| The failure is due to error: Unspecified error                                                                                                    |                                                                                                    |

## Solution:

Uninstall the Forefront TMG Job Scheduler service

| Microsoft Forefront TMG                           | Job Scheduler Properties (Local Computer)        |
|---------------------------------------------------|--------------------------------------------------|
| General Log On Recov                              | ery Dependencies                                 |
| Service name: isasch                              | ed                                               |
| Display name: Micros                              | oft Forefront TMG Job Scheduler                  |
| Description: Runs<br>accorr                       | Forefront Threat Management Gateway jobs         |
| Path to executable:<br>ram Files\Microsoft Forefr | ont Threat Management Gateway\W3Prefch.exe",     |
| Startup type: Auton                               | natic                                            |
| Help me configure service                         | e startup options.                               |
| Service status: Started                           | ł                                                |
| Start                                             | Stop Pause Resume                                |
| You can specify the start<br>from here.           | parameters that apply when you start the service |
| Start parameters:                                 |                                                  |
|                                                   |                                                  |
|                                                   | OK Cancel Apply                                  |

| 🙀 Registry Editor                                                      |                    |               |                                                      |  |  |
|------------------------------------------------------------------------|--------------------|---------------|------------------------------------------------------|--|--|
| File Edit View Favorites Help                                          |                    |               |                                                      |  |  |
| 🗄 🕒 Filetrace                                                          | Name               | Туре          | Data                                                 |  |  |
| 🕀 🔒 flpydisk                                                           | ab (Default)       | REG_SZ        | (value not set)                                      |  |  |
| 🗄 🕒 FltMgr                                                             | ab DependOnService | REG_MULTI_SZ  | isactrl                                              |  |  |
| 🗄 🤚 FontCache                                                          | ab Description     | REG SZ        | Runs Forefront Threat Management Gateway jobs acc    |  |  |
| 🗄 🎍 FontCache3.0.0.0                                                   | ab DisplayName     | REG SZ        | Microsoft Forefront TMG Job Scheduler                |  |  |
| 🕀 🕌 Forefront TMG Ema                                                  | 30 ErrorControl    | REG DWORD     | 0x00000001(1)                                        |  |  |
| 🕀 🦺 Fs_Rec                                                             | ab ImagePath       | REG EXPAND SZ | "C:\Program Files\Microsoft Forefront Threat Managem |  |  |
| 🕀 🚽 FsDepends                                                          | ab ObjectName      | REG SZ        | LocalSystem                                          |  |  |
| E. FwEng                                                               | 300 Start          | REG DWORD     | 0x0000002 (2)                                        |  |  |
| twsrv                                                                  |                    | REG_DWORD     | 0x00000010 (16)                                      |  |  |
| gagp30kx                                                               | 1-001 - 1942       | 120_0110100   |                                                      |  |  |
| the gpsvc                                                              |                    |               |                                                      |  |  |
| H323FLIR                                                               |                    |               |                                                      |  |  |
| HUAUGBUS                                                               |                    |               |                                                      |  |  |
|                                                                        |                    |               |                                                      |  |  |
| Hidueb                                                                 |                    |               |                                                      |  |  |
| Hubb                                                                   |                    |               |                                                      |  |  |
|                                                                        |                    |               |                                                      |  |  |
|                                                                        |                    |               |                                                      |  |  |
| E hypolicy                                                             |                    |               |                                                      |  |  |
| + i8042prt                                                             |                    |               |                                                      |  |  |
| IAS                                                                    |                    |               |                                                      |  |  |
| iaStorV                                                                |                    |               |                                                      |  |  |
| 🗄 🛄 idsvc                                                              |                    |               |                                                      |  |  |
| 🗄 🛄 iirsp                                                              |                    |               |                                                      |  |  |
| 🗄 🛄 IKEEXT                                                             |                    |               |                                                      |  |  |
| 🗄 🕛 inetaccs                                                           |                    |               |                                                      |  |  |
| 🗄 🖳 intelide                                                           |                    |               |                                                      |  |  |
| 🕀 🎍 intelppm                                                           |                    |               |                                                      |  |  |
| ioatdma                                                                |                    |               |                                                      |  |  |
|                                                                        |                    |               |                                                      |  |  |
| IpFilterDriver                                                         |                    |               |                                                      |  |  |
|                                                                        |                    |               |                                                      |  |  |
|                                                                        |                    |               |                                                      |  |  |
|                                                                        |                    |               |                                                      |  |  |
|                                                                        |                    |               |                                                      |  |  |
| isapop                                                                 |                    |               |                                                      |  |  |
|                                                                        |                    |               |                                                      |  |  |
|                                                                        |                    |               |                                                      |  |  |
|                                                                        | <u> </u>           |               |                                                      |  |  |
| umputer\HKEY_LOCAL_MACHINE\\$YSTEM\CurrentControlSet\services\isasched |                    |               |                                                      |  |  |

Alert action failure

| 🖃 🔞 Alert action failure                                                                         | 23.12.2010 18:05:31 |  |  |
|--------------------------------------------------------------------------------------------------|---------------------|--|--|
| Alert action failure                                                                             | 23.12.2010 17:57:50 |  |  |
| Alert action failure 23.12.2010 17:                                                              |                     |  |  |
| Alert action failure                                                                             | 23.12.2010 17:57:55 |  |  |
| Alert action failure                                                                             | 23.12.2010 17:58:04 |  |  |
| Alert action failure                                                                             | 23.12.2010 17:58:08 |  |  |
| Alert action failure                                                                             | 23.12.2010 17:58:11 |  |  |
| Alert action failure                                                                             | 23.12.2010 17:58:22 |  |  |
| Alert action failure                                                                             | 23.12.2010 18:03:28 |  |  |
| Alert action failure 23.12.2010 18:05                                                            |                     |  |  |
|                                                                                                  |                     |  |  |
|                                                                                                  |                     |  |  |
| •                                                                                                | •                   |  |  |
| Alert Information                                                                                |                     |  |  |
| Description: One or more of the actions associated with alert Reporting Services Configuration   |                     |  |  |
| Failure has failed, due to configuration settings. The mail server may be down, or the specified |                     |  |  |
| command may not exist. Check for related errors and fix them accordingly.                        |                     |  |  |

# Solution: Remove the appropriate alert definitions

| 🔣 🗹 🔔 | RADIUS Server Unavailable              | Firewall Service |  |
|-------|----------------------------------------|------------------|--|
| 🛛 🛛 🎯 | Report Job Generation Failure          | Firewall Service |  |
| 🛛 🖸 🔇 | Report Summary Generation Failure      | Firewall Service |  |
| 🛛 🖸 🔇 | Reporting Services - Service Initializ | Firewall Service |  |
| 🛛 🗹 🔔 | Reporting Services - Service Shutdo    | Firewall Service |  |
| 📃 🗹 🧕 | Reporting Services Configuration F     | Firewall Service |  |

Reset the alerts in the Forefront TMG MMC and restart the TMG Server again

### After reboot – great!

| Alerts Sessions Connectivity Verifiers Services Configuration               |                     |  |  |  |
|-----------------------------------------------------------------------------|---------------------|--|--|--|
| Alert                                                                       | Latest 🔺            |  |  |  |
| $oxed{	imes}$ (j) Network Inspection System Signature Set Loading Succeeded | 23.12.2010 19:48:16 |  |  |  |
| ① Malware Inspection Definitions Loaded                                     | 23.12.2010 19:48:46 |  |  |  |
| ± (i) Service Started                                                       | 23.12.2010 19:56:23 |  |  |  |
|                                                                             |                     |  |  |  |

But ... the services error is not gone  $\textcircledin$ It seems that something blocks displaying the status of the TMG Services. The Service Uptime counts for the TMG Firewall service and all services are started in the services MMC and Forefront TMG works as expected after this patch process.

| meat management outerray 2020                                 |                  |                  |                |  |  |  |
|---------------------------------------------------------------|------------------|------------------|----------------|--|--|--|
| Alerts Sessions Connectivity Verifiers Services Configuration |                  |                  |                |  |  |  |
| Server 🔺                                                      | Service          | Status           | Service Uptime |  |  |  |
| 😑 🔇 Reporting                                                 | g Services Grou  | р                |                |  |  |  |
| 🐼 TMG-EN                                                      | N SQL Server (IS | ARS) Unavailable |                |  |  |  |
| 🐼 TMG-EN                                                      | N SQL Server Rep | po Unavailable   |                |  |  |  |
| 🚫 TMG-EN                                                      | Microsoft Foref  | fro Unavailable  | 00:02:39       |  |  |  |
| 🔇 TMG-EN                                                      | Microsoft Foref  | fro Unavailable  | 00:00:00       |  |  |  |
| 🐼 TMG-EN                                                      | Microsoft Foref  | fro Unavailable  |                |  |  |  |
|                                                               |                  |                  |                |  |  |  |

**Solution**: I didn't find a solution. I tried to find the specific settings with ADSIEDIT but without luck but you as the reader may find a solution S

Connect to the TMG Storage

| Connecti      | ion Settings                                                         | × |
|---------------|----------------------------------------------------------------------|---|
| Name:         | TMG Storage                                                          |   |
| Path:         | LDAP://TMG-EN:2171/CN=FPC2                                           | - |
| Conne<br>© Se | ction Point<br>elect or type a Distinguished Name or Naming Context: |   |
|               | CN=FPC2                                                              |   |
| O Se          | elect a well known Naming Context:                                   |   |
|               | Default naming context                                               |   |
| Compu         | iter                                                                 | 1 |
| • Se          | elect or type a domain or server: (Server   Domain [:port])          |   |
|               | TMG-EN:2171                                                          |   |
| O De          | efault (Domain or server that you logged in to)                      |   |
| 🗌 Us          | se SSL-based Encryption                                              |   |
| Advand        | ced OK Cancel                                                        |   |

**Result**: AFAIK there is no supported way to uninstall the Microsoft SQL Express version on a Forefront TMG Server so I don't recommend using any procedures to remove the SQL Server Express installation